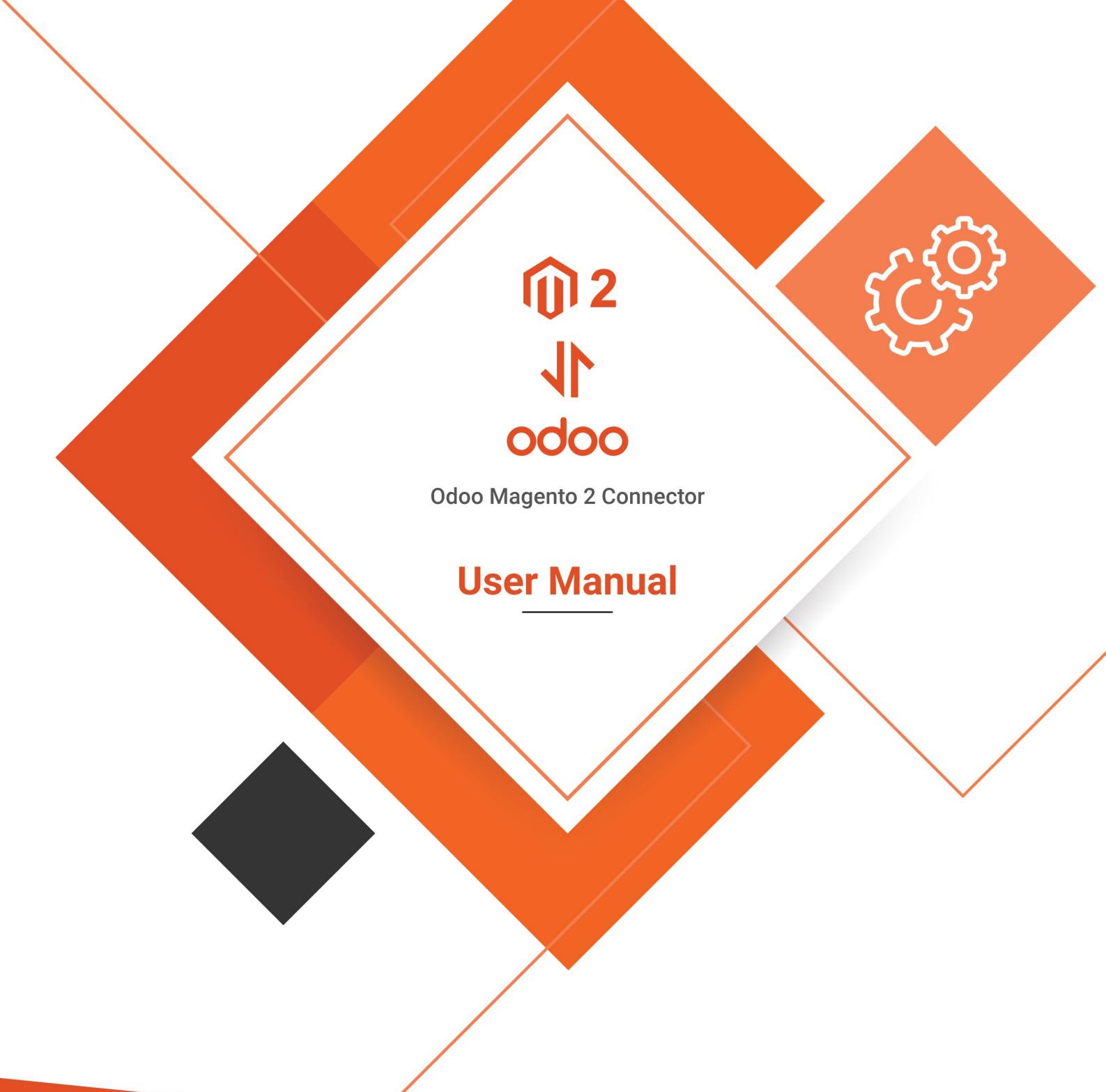

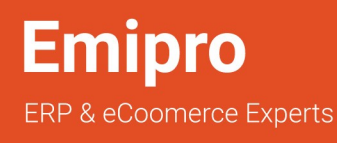

www.emiprotechnologies.com

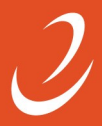

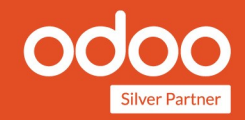

## Index

| Install Magento Extension                              | 4  |
|--------------------------------------------------------|----|
| Add Additional Parameter in odoo.conf file             | 8  |
| Create Magento Instance in Odoo                        | 9  |
| Generate Access Token On Magento                       | 10 |
| Configure Magento Instance                             | 14 |
| Instance Configuration                                 | 16 |
| Website Configuration                                  | 17 |
| Store Configuration                                    | 18 |
| Storeview Configuration                                | 19 |
| Workflow Settings                                      | 20 |
| Payment Method Configuration                           | 22 |
| Magento Instance wise auto schedule jobs configuration | 24 |
| Perform Import Operation                               | 25 |
| Perform Export/Update Operation                        | 27 |
| Export Shipment                                        | 28 |
| Export Invoice                                         | 28 |
| Product Category                                       | 28 |
| Product Attribute Set                                  | 29 |
| Product Attribute                                      | 29 |
| Product Export /Update                                 | 30 |

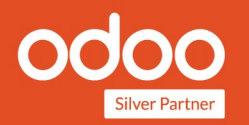

| Product Stock |  |
|---------------|--|
|               |  |
| Logs          |  |

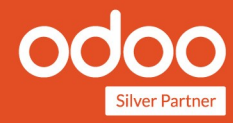

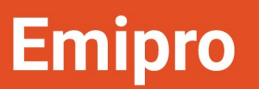

## Install Magento Extension

Add "Emipro\_apichange" Magento extension at magento side,follow the following steps.

- ➢ Go to module zip file.
  - In that you will find extension named "Emipro\_Apichange\_for\_magento2\_v1.0.0.zip".
- > Upload Extension :
  - Go to your Magento root directory
  - Extract extension zip file, and add 'app' folder it in magento root directory.

| Local site: Extracted directory path |                   | -         | Remote site: /                           |            |           |                                | ~  |
|--------------------------------------|-------------------|-----------|------------------------------------------|------------|-----------|--------------------------------|----|
| Filename                             | Filesize Filetype | Last modi | 🔒 tmp                                    |            |           |                                | _  |
| <b>y</b>                             |                   |           | 2 www                                    |            |           |                                |    |
| 🍺 app                                | Directory         | Tuesday 0 |                                          |            |           |                                |    |
| 📁 pub                                | Directory         | Tuesday 0 | Filename ^                               | Filesize   | Filetype  | Last modified                  | Ρ  |
| 3                                    |                   |           | <b>y</b>                                 |            |           |                                |    |
|                                      |                   |           | 📁 арр                                    |            | Directory | Saturday 06 August 2016 12:59: | 0  |
|                                      |                   |           | 🍺 bin                                    |            | Directory | Saturday 06 August 2016 12:59: | 0  |
|                                      |                   |           | 🧊 dev                                    |            | Directory | Saturday 06 August 2016 12:59: | 0  |
|                                      |                   |           | 📁 lib                                    |            | Directory | Saturday 06 August 2016 12:59: | 0  |
|                                      |                   |           | 📁 phpserver                              |            | Directory | Saturday 06 August 2016 12:59: | 0  |
|                                      |                   |           | 📁 pub                                    |            | Directory | Saturday 06 August 2016 12:59: | 0  |
|                                      |                   |           | 📁 setup                                  |            | Directory | Saturday 06 August 2016 12:59: | 0  |
|                                      |                   |           | 📁 update                                 |            | Directory | Saturday 06 August 2016 12:59: | 0  |
|                                      |                   |           | 📁 var                                    |            | Directory | Monday 08 August 2016 02:49:2  | 0  |
|                                      |                   |           | 📁 vendor                                 |            | Directory | Saturday 06 August 2016 12:59: | 0  |
|                                      |                   |           | gitignore                                | 1.2 KB     | File      | Thursday 23 June 2016 03:09:38 | 0( |
| 2 directories                        |                   |           | 19 files and 10 directories. Total size: | : 836.9 KB |           |                                | _  |

#### Install Extension

- Go to Magento root direcotory and run following command:
- php bin/magento setup:upgrade --keep-generated
- php bin/magento cache:clean

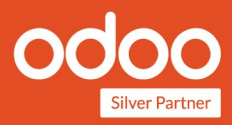

## Add Additional Parameter in odoo.conf file

For Odoo-Magento Connector, to execute job of import or export operation, We need to configure job runner. To configure job runner follow the following steps:

- > Add following parameters in odoo.conf file :
  - [options-connector] channels=root:1 Magento:1 workers=5
- > Do following changes in /etc/init.d/odoo script :
  - Load odoo with option "--load=web,odoo\_magento2\_ept"
  - Example : start-stop-daemon --start --quiet --pidfile \${PIDFILE} --chuid \$ {USER} --background --make-pidfile --exec \${DAEMON} -- \$ {DAEMON\_OPTS} --load=web,odoo\_magento2\_ept

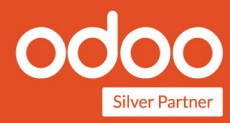

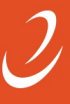

## Create Magento Instance in Odoo

- After install Magento-Odoo Integration in your Odoo, You can see Magento menu in your Odoo, If Current user has rights as manager or User for Magento Connector.
- For use Magento-Odoo Integration we need to connect Magento Store with Odoo.
- You can Configure Magento Instance under Menu Magento >> Configurations >> Settings.
- There is one section called "Instance configuration", click on "Create More Instance",
- > You can see the wizard for Instance configure.
- In that wizard add Magento2 details like version of magento, Magento Location, Access Token, Warehouse and click on "Create" Button.
- > You can generate Access Token through following steps.

| I Ma                   | gento<br><sub>Cancel</sub>                 | Dashboard          | Categories & Attributes | Products | Customer & Sales | Transfer Details | Invoice Details | Operations | Reporting | Jobs | Configuration | 0 | 2 | 🕑 Emipro |
|------------------------|--------------------------------------------|--------------------|-------------------------|----------|------------------|------------------|-----------------|------------|-----------|------|---------------|---|---|----------|
| Steps to<br>Show Tutor | o generate<br><sup>ial</sup><br>e Configur | Integrati<br>ation | on key in Magent        | 0        |                  |                  |                 |            |           |      |               |   |   |          |
| Instance               |                                            |                    |                         |          |                  |                  |                 |            |           |      |               |   |   |          |
|                        | Magento Ir                                 | istance            |                         |          |                  |                  |                 |            |           |      | ×             |   |   |          |
|                        | Name                                       |                    |                         |          |                  |                  |                 |            |           |      |               |   |   |          |
|                        | Version<br>Access To<br>Warehous           | ken<br>:e          |                         |          |                  | tion             |                 |            |           | -    |               |   |   |          |
|                        | CREATE                                     | r Cancel           |                         |          |                  |                  |                 |            |           |      |               |   |   |          |

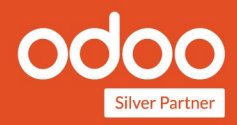

## **Generate Access Token On Magento**

Emipro

1) Go to System > Integration menu:

| ک<br>SALES                    | Import                  | All Users             |                          |               | Reloa     | d Data |
|-------------------------------|-------------------------|-----------------------|--------------------------|---------------|-----------|--------|
| 8                             | Export                  | Locked Users          |                          |               |           |        |
| CATALOG                       | Import/Export Tax Rates | User Roles            | nable the chart, click h | ere.          |           |        |
| CUSTOMERS                     | Import History          |                       | Тах                      | Shipping      | Quantity  |        |
|                               |                         | Other Settings        | \$0.00                   | \$0.00        | 0         |        |
|                               | Extensions              | Notifications         |                          |               |           |        |
| CONTENT                       | Integrations            | Custom Variables      | t Viewed Products        | New Customers | Customers | *      |
| REPORTS                       |                         | Manage Encryption Key | cords.                   |               |           |        |
| STORES                        | Tools                   |                       |                          |               |           |        |
| <b>Ö</b>                      | Cache Management        |                       |                          |               |           |        |
| SYSTEM                        | Backups                 |                       |                          |               |           |        |
| FIND PARTNERS<br>& EXTENSIONS | Index Management        |                       |                          |               |           |        |

#### 2) Click On button "Add New Integration":

| Ŵ             | One or more indexers are invalid. Make sure your Mage | System Messages: 1 |               |     |            |             |
|---------------|-------------------------------------------------------|--------------------|---------------|-----|------------|-------------|
| <br>DASHBOARD | Integrations                                          |                    |               | Q   | <b>1</b> 0 | 👤 erptest 🔻 |
| \$<br>SALES   |                                                       |                    |               | Add | New Inte   | egration    |
| CATALOG       |                                                       |                    |               |     |            |             |
| CUSTOMERS     | Search Reset Filter 2 records found                   |                    | 20 • per page | <   | 1          | of 1 >      |
| -             | Name                                                  | Status             |               |     |            |             |
| MARKETING     |                                                       | •                  |               |     |            |             |
| CONTENT       | odoo_api                                              | Active             | Reauthorize   |     | 1          | 1           |
| ul.           | Magento Social                                        | Inactive           | Activate      |     | 0          | Ť           |
| REPORTS       |                                                       |                    |               |     |            |             |

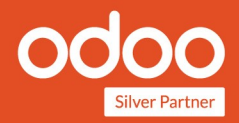

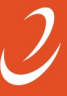

3) Enter General Information like name for integration, Email And current user's

#### password:

| <br>Dashboard | Edit "odoo_api" Int | egration          | ۹                                                                                                    | <b>L</b> 10 | 上 erptest 🔻 |
|---------------|---------------------|-------------------|----------------------------------------------------------------------------------------------------|-------------|-------------|
| \$<br>SALES   |                     |                   | ÷                                                                                                    | - Back      | Save        |
| CATALOG       | BASIC SETTINGS      | General           |                                                                                                    |             |             |
|               | Integration Info 📝  | Name ★            | odoo_api                                                                                                    |             |             |
|               | API                 | Email             | info@emiprotechnologies.com                                                                                              | ]           |             |
|               |                     | Callback URL      | Enter URL where Oauth credentials can be sent when using Oauth for token exchange. We strongly recommend using https://. |             |             |
| STORES        |                     | Identity link URL | erptest<br>URL to redirect user to link their 3rd party account with this Magento<br>integration credentials.            |             |             |

4) Go to API tab > and Select "ALL" In Resource access and Click on "Save"

button to save Integration :

|                               | Edit "Test" Integratior          | ← Back Save                                              |  |
|-------------------------------|----------------------------------|----------------------------------------------------------|--|
|                               | BASIC SETTINGS                   | Available APIs                                           |  |
|                               | Integration Info 🖌               | Resource Access All                                      |  |
|                               | АРІ                              |                                                          |  |
|                               |                                  |                                                          |  |
| SYSTEM                        | ᠾ Copyright © 2018 Magento Comme | Magento ver. 2.2.1<br>Account Activity   Report an Issue |  |
| FIND PARTNERS<br>& EXTENSIONS |                                  |                                                          |  |

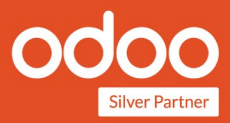

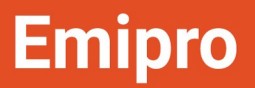

5) To active Integration click on "Active" link.

| DASHBOARD<br><b>\$</b><br>SALES | Integrations                                              |          |                 | Add New I               | ntegration                                 |
|---------------------------------|-----------------------------------------------------------|----------|-----------------|-------------------------|--------------------------------------------|
| CATALOG                         | ✓ The integration 'Test' has been deleted.                |          |                 |                         |                                            |
| CUSTOMERS                       | Search Reset Filter 2 records found                       |          | 20 💌 per page < | 1                       | of 1 >                                     |
| MARKETING                       | Name                                                      | Status   |                 |                         |                                            |
|                                 |                                                           | •        |                 |                         |                                            |
| CONTENT                         | odoo_api                                                  | Active   | Reauthorize     | 1                       | 1                                          |
| REPORTS                         | Magento Social                                            | Inactive | Activate        | 0                       | -                                          |
| STORES                          |                                                           |          |                 |                         |                                            |
| SYSTEM                          | Opyright © 2018 Magento Commerce Inc. All rights reserved | ı.       | Acco            | Mag<br>unt Activity   I | <b>gento</b> ver. 2.2.1<br>Report an Issue |

#### 6) Click on "Allow" button in opened Pop up :

| کې<br>SALES | Inte      | Test                                                                                                    |
|-------------|-----------|----------------------------------------------------------------------------------------------------|
|             | Se        | Allow                                                                                                    |
|             | Na        | The integration you selected asks you to approve access to the following:                                                                                              |
|             | odo<br>Ma | Dashboard     Joshboard     Joshboard     Joshboard     Joshboard                                                                                                    |
|             | Tes       | Create     View     Send Order Empile                                                                                                    |
| SYSTEM      | Û         | <ul> <li>Sendorder Entain</li> <li>Reorder</li> <li>Reorder</li> <li>Edit</li> <li>Cancel</li> <li>Accept or Deny Payment</li> <li>Capture</li> <li>Invoice</li> </ul> |

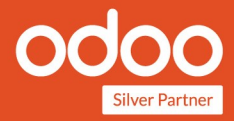

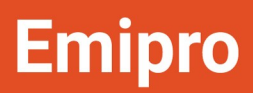

7) Save Access token and Click on "Done" To use Integration.

| D<br>SALES                    | Inte      | Test                         |                                  | ×    |
|-------------------------------|-----------|------------------------------|----------------------------------|------|
| CATALOG                       | Se        |                              |                                  | Done |
| CUSTOMERS<br>MARKETING        | Na        | Integration Tokens for Exten | sions                            |      |
| CONTENT                       | ode       | Consumer Key                 | 76ekqcin5plpxahvxnm08jw3j27wh310 |      |
| REPORTS                       | Ma<br>Tes | Consumer Secret              | wxcrmc3fap5bvkk2nmtqm371nknibqo1 | ]    |
| STORES                        |           | Access Token                 | 28uo1siskxxwq95rrvdxvfr6n99e5fr4 |      |
| SYSTEM                        | Ŵ         | Access Token Secret          | ilpste7v5brucjjgocv3nm6wim3hoh47 |      |
| FIND PARTNERS<br>& EXTENSIONS |           |                              |                                  |      |

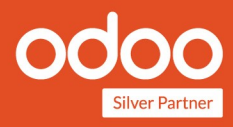

## **Configure Magento Instance**

- According to the Magento structure, one Magento Instance have multiple websites, One website have multiple Stores and one store has multiple store views. And all have its own configuration parameters. Like website has configuration of different price and tax related options, the store has email notification related options, store view has language-related options. There are some parameters which are related to Magento Instance like the warehouse and main price list.
- > In section of "Instance Configuration" configure following options:
  - Catalog Price Scope : Scope of product price at Magento.
  - Pricelist : Used for get/set product price if Catalog price scope is 'Global'.
  - Auto Create Product : If you want to create new product in Odoo if not found, At the time import Sale Order Or Product
  - Import/Export basic info of Product : This will import/export only besic information of product.(Ex. Name, price, SKU, categories etc..)
  - > In section of "Other Configuration" Configure following options:
    - Import/Export Product data from/to all storeview : Import product data (e.g Translated value of name,description,etc..) from all storeview if true else import data for only default storeview.
    - Import Images of Products :Import product images along with product from Magento while import product
    - Import Sale Orders on the fly : It Import all Sale Order directly without create Jobs, in this case system will create job in case of any failed transansactions
    - **Product Import Page Size** :While import products from Magento, if there are large no of products on Magento side, you can split product list in multiple partitions of x number of records to process in Odoo.
    - **Customer Import Page Size** :While import customers from Magento, you can split customer list in multiple partitions of x number records to process in Odoo.
    - Is Import Product Stock : It import product stock from Magento to Odoo.For that you need to select "Stock Warehouse" for stock.

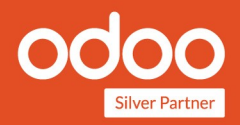

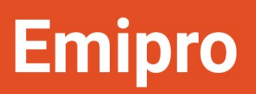

| 🎟 Magento                         | Dashboard          | Categories & Attributes            | Products | Customer & Sales | Transfer Details | Invoice Details | Operations | Reporting | Jobs | Configuration | 0 | 2 | 🥑 Emipro |
|-----------------------------------|--------------------|------------------------------------|----------|------------------|------------------|-----------------|------------|-----------|------|---------------|---|---|----------|
| APPLY Cancel                      |                    |                                    |          |                  |                  |                 |            |           |      |               |   |   |          |
| Steps to generation show Tutorial | ite Integrat       | ion key in Magent                  | 0        |                  |                  |                 |            |           |      |               |   |   |          |
| Instance Confi                    | guration           |                                    |          |                  |                  |                 |            |           |      |               |   |   |          |
| Instance                          | Emipro Mager       | nt <i>σ</i> → Create More Instance |          |                  |                  |                 |            |           |      |               |   |   |          |
| Warehouses                        | My Company :       | 3                                  | *        |                  |                  |                 |            |           |      |               |   |   |          |
| Version                           | 2.1+ 👻             |                                    |          |                  |                  |                 |            |           |      |               |   |   |          |
| Location                          | http://erptest.    | mage2.emir                         |          |                  | 1                |                 |            |           |      |               |   |   |          |
| Stock Field                       | Forecast Quar      | ntity (product.proc 👻 🗹            |          |                  |                  |                 |            |           |      |               |   |   |          |
| Pricelist                         | Public Pricelis    | t (USD) 👻 🗹                        |          |                  |                  |                 |            |           |      |               |   |   |          |
| Catalog Price Scope               | Global 👻           |                                    |          |                  |                  |                 |            |           |      |               |   |   |          |
| Auto Create Product               | >                  |                                    |          |                  |                  |                 |            |           |      |               |   |   |          |
| Other Configur                    | ation              |                                    |          |                  |                  |                 |            |           |      |               |   |   |          |
| Import/Export Product             | data from/to all s | storeview ? 🗸                      |          |                  |                  |                 |            |           |      |               |   |   |          |
| Import Images of Prod             | ucts 🗸             |                                    |          |                  |                  |                 |            |           |      |               |   |   |          |
| Import Sale Orders on             | the fly?           |                                    |          |                  |                  |                 |            |           |      |               |   |   |          |
| Product Import Page S             | ize 1,000          |                                    |          |                  |                  | 4               |            |           |      |               |   |   |          |
| Customer Import Page              | Size 500           |                                    |          |                  |                  |                 |            |           |      |               |   |   |          |
| Is Import Product Stoc            | k? 🔽               |                                    |          |                  |                  |                 |            |           |      |               |   |   |          |
| Stock Warehouse                   | My Company         | <u> </u>                           |          |                  |                  |                 |            |           |      |               |   |   |          |

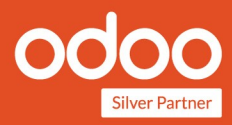

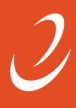

#### **Instance Configuration**

- Go to Magento >> Configuration >> Instance Details >> Instance, Here you can see the Instance which you configure.
- > Open it and click on "Sync metadata", It will import all Websites, Stores,
- Storeviews and all product attribute set of Magento. It will also Import Payment Method code, and delivery method code in Odoo
- Here you need to add "Default Attribute Set", It will use as base attribute set while exporting any new attribute set.
- You can set "Default Product Category" after import Product Category. How to import product category that you can find in section **Perform Import/Export Operation**.
- "Delete Product Image On Magento", When we delete Product Image in Odoo, Then It will delete on Magento or not.

| 🗰 Magento                             | ) Dashboard                         | Categories & Attributes Products Customer & Sales          | Transfer Details Invoice Details | Operations Reporting | + 0 🧙 : | 🕷 🕑 Emipro (magento_enterprise) |
|---------------------------------------|-------------------------------------|------------------------------------------------------------|----------------------------------|----------------------|---------|---------------------------------|
| Magento Webs                          | sites / Magento                     | Instances / Emipro Magento                                 | 1.15m                            |                      |         |                                 |
| EDIT                                  |                                     |                                                            | Action +                         |                      |         | 1/1 < >                         |
| SYNCHRONIZE MET                       | TADATA TEST CONNE                   | ECTION                                                     |                                  |                      |         |                                 |
|                                       |                                     |                                                            |                                  |                      |         | Websites                        |
|                                       | Emipro M                            | agento                                                     |                                  |                      |         |                                 |
| ı                                     | ocation                             | http://erptest.mage2.emiprotechnologies.com/rest           |                                  |                      |         |                                 |
| · · · · · · · · · · · · · · · · · · · | /ersion                             | 2.1+                                                       | Warehouses                       | My Company           |         |                                 |
| A<br>F                                | Access Token<br>Pricelist           | aoym4qdwafgid2640hqmnwmjl2nsj5fc<br>Public Pricelist (USD) | Catalog Price Scope              | Global               |         |                                 |
|                                       | Other Configuration                 | Other Info                                                 |                                  |                      |         |                                 |
| r.                                    | Default Attribute Set               | Default - Emipro Magento                                   |                                  |                      |         |                                 |
| 1                                     | Default Product<br>Category         |                                                            |                                  |                      |         |                                 |
| t<br>c                                | Delete Product Image<br>on Magento? | <b>y</b>                                                   |                                  |                      |         |                                 |
|                                       |                                     |                                                            |                                  |                      |         |                                 |
|                                       |                                     |                                                            |                                  |                      |         |                                 |
|                                       |                                     |                                                            |                                  |                      |         |                                 |
|                                       |                                     |                                                            |                                  |                      |         |                                 |

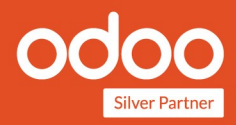

### Website Configuration

- > Go to Magento >> Configuration >> Instance Details >> Wesites.
- > Website has configuration of different price and tax related options :
  - Warehouse : Warehouse to be used to deliver an order from this website.
  - Tax include in price : Magento Product Price is tax including or not
  - **Create Tax if not found** : While Import Order, If Order tax is not found in Odoo then it will create tax automatic.Here you need to give Tax account and Tax refund Account.
  - **Pricelist** : If "Catalog Price Scope" is website, system will get/set price based on this pricelist.

| Main W           | lehsite                |                                    |                             |                             |            | Stores | Payment<br>Methods |  |
|------------------|------------------------|------------------------------------|-----------------------------|-----------------------------|------------|--------|--------------------|--|
| Instance<br>Code | Emipro Magento<br>base | Tax includ<br>Create Ta:<br>found? | e in price 🗸                |                             |            |        |                    |  |
| Pricelist        | Public Pricelist (USD) | Tax Accou<br>Tax Refun             | nt 10000<br>d Account 10130 | 00 Fixed Ass<br>00 Tax Paid | set Accour | nt     |                    |  |
|                  |                        |                                    |                             |                             |            |        |                    |  |
|                  |                        |                                    |                             |                             |            |        |                    |  |
|                  |                        |                                    |                             |                             |            |        |                    |  |

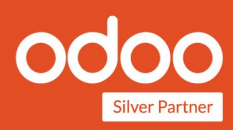

## **Store Configuration**

- > Store has Configuration related email notification.
- > It will send email to customer from Magento once shipment or Invoice done.

|             | Magento        | Dashboard    | Categories & . | Attributes    | Products | Customer & Sales | Transfer Details | Invoice Details | Operations | Reporting | Jobs | Configuration | 0          | 2  | <b>Ø</b> E | mipro |
|-------------|----------------|--------------|----------------|---------------|----------|------------------|------------------|-----------------|------------|-----------|------|---------------|------------|----|------------|-------|
| Mag<br>EDIT | ento Stores /  | Main Webs    | site Store     |               |          |                  |                  |                 |            |           |      |               |            | 2, | 3 <        | >     |
|             |                |              |                |               |          |                  |                  |                 |            |           |      |               | Storeviews |    |            |       |
|             | М              | ain We       | bsite S        | Store         |          |                  |                  |                 |            |           |      |               |            |    |            |       |
|             | Mag            | ento Website | Main Webs      | ite (Emipro I | Magento) |                  |                  |                 |            |           |      |               |            |    |            |       |
|             | Sen            | d Email From | Magento        |               |          |                  |                  |                 |            |           |      |               |            |    |            |       |
|             | Shipi<br>Invoi | ment<br>ice  |                |               |          |                  |                  |                 |            |           |      |               |            |    |            |       |
|             |                |              |                |               |          |                  |                  |                 |            |           |      |               |            |    |            |       |
|             |                |              |                |               |          |                  |                  |                 |            |           |      |               |            |    |            |       |
|             |                |              |                |               |          |                  |                  |                 |            |           |      |               |            |    |            |       |
|             |                |              |                |               |          |                  |                  |                 |            |           |      |               |            |    |            |       |
|             |                |              |                |               |          |                  |                  |                 |            |           |      |               |            |    |            |       |
|             |                |              |                |               |          |                  |                  |                 |            |           |      |               |            |    |            |       |

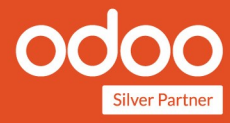

### **Storeview Configuration**

- > Storeview contain configuration related language and sale prefix.
- While Sync metadata, If language found for storeview it will automatic set in storeview's language.
- Sale Prefix : While Import order, For specific storeview's Order, add this Prefix, In Sale Order reference.

| 🎟 Magento         | Dashboard                  | Categories & Attributes                    | Products     | Customer & Sales    | Transfer Details | Invoice Details | Operations | Reporting | Jobs | Configuration | 0 | 2   | 🕑 En | nipro |
|-------------------|----------------------------|--------------------------------------------|--------------|---------------------|------------------|-----------------|------------|-----------|------|---------------|---|-----|------|-------|
| Magento Storeview | <b>/s</b> / Defau          | It Store View                              |              |                     |                  |                 |            |           |      |               |   |     |      |       |
| EDIT              |                            |                                            |              |                     |                  |                 |            |           |      |               |   | 1/3 | 3 <  | >     |
|                   |                            |                                            |              |                     |                  |                 |            |           |      |               |   |     |      |       |
| De                | fault S                    | Store View                                 |              |                     |                  |                 |            |           |      |               |   |     |      |       |
| Code              |                            | default                                    |              |                     |                  |                 |            |           |      |               |   |     |      |       |
| Store<br>Websit   | e                          | Main Website Store<br>Main Website (Emipro | Magento)     |                     |                  |                 |            |           |      |               |   |     |      |       |
| No Sale<br>Synchr | es Order                   |                                            |              |                     |                  |                 |            |           |      |               |   |     |      |       |
| Base M            | ledia URL                  | http://erptest.mage2.                      | emiprotechno | ologies.com/pub/med | dia/             |                 |            |           |      |               |   |     |      |       |
| Langua<br>Sale Or | i <b>ge</b><br>rder Prefix | English                                    |              |                     |                  |                 |            |           |      |               |   |     |      |       |
|                   |                            |                                            |              |                     |                  |                 |            |           |      |               |   |     |      |       |
|                   |                            |                                            |              |                     |                  |                 |            |           |      |               |   |     |      |       |
|                   |                            |                                            |              |                     |                  |                 |            |           |      |               |   |     |      |       |
|                   |                            |                                            |              |                     |                  |                 |            |           |      |               |   |     |      |       |
|                   |                            |                                            |              |                     |                  |                 |            |           |      |               |   |     |      |       |
|                   |                            |                                            |              |                     |                  |                 |            |           |      |               |   |     |      |       |
|                   |                            |                                            |              |                     |                  |                 |            |           |      |               |   |     |      |       |
|                   |                            |                                            |              |                     |                  |                 |            |           |      |               |   |     |      |       |
|                   |                            |                                            |              |                     |                  |                 |            |           |      |               |   |     |      |       |

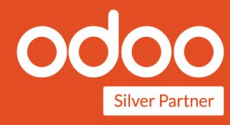

## Workflow Settings

- This is advisable to configure Automatic workflow before you start to sync Odoo with Magento. Because improper configuration of workflow leads you to runtime issues of sales order import.
- With Auto workflow user can choose what actions they want to do after order import, like create shipments, invoices create / validate. User can configure automatic workflow from Magento >> Configuration >> Automatic Workflow Menu.
  - **Invoice policy configuration :** User can configure invoice policy for sale orders from automatic workflow. This invoice policy will be apply to orders from workflow which is selected inside the order. There are two options for that invoice will be created based on delivery order or ordered quantity.
  - **Options to choose automatic actions** : With this feature user can configure automatic create or validate sale order and related invoice and shipments.
    - **Order validation** : In automatic workflow if "Validate Order" option is selected then order will automatically be confirmed.

- **Create invoice** : If option "Create Invoice" is selected then automatic invoice created as per invoice policy of order.

- **Validate invoice** : If option "Validate Invoice" is selected then automatically invoice will be validated.

- **Confirm and close shipment** : if option "Confirm and Close Picking" is selected then confirm the shipment and close it.

- Force invoice date : if this option is selected invoice will be created with order date.

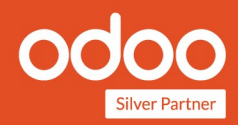

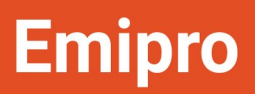

| I Magento Dashboard                                              | Categories & Attributes Products                   | Customer & Sales Trans            | fer Details Invoice Details            | Operations | Reporting Jobs | Configuration | 0 | 🛛 🤣 Emipro |
|------------------------------------------------------------------|----------------------------------------------------|-----------------------------------|----------------------------------------|------------|----------------|---------------|---|------------|
| Automatic Workflow / Autom                                       | atic                                               | Action                            | n <del>-</del>                         |            |                |               |   | 1/2 < >    |
| Automat                                                          | ic                                                 |                                   |                                        |            |                |               |   |            |
| Shipping Policy<br>Invoice Policy                                | Deliver all products at once<br>Ordered Quantities |                                   |                                        |            |                |               |   |            |
| Validate Order<br>Create Invoice<br>Confirm and Close<br>Picking | <b>&gt;</b>                                        |                                   | Validate Invoice<br>Force Invoice Date | <b>v</b>   |                |               |   |            |
| Warning Message                                                  | Be careful, if you save the order wi               | th this setting, it could be auto | p-confirmed, even if you are edi       | iting it.  |                |               |   |            |
|                                                                  |                                                    |                                   |                                        |            |                |               |   |            |
|                                                                  |                                                    |                                   |                                        |            |                |               |   |            |
|                                                                  |                                                    |                                   |                                        |            |                |               |   |            |

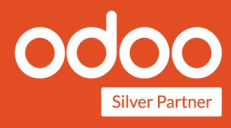

## **Payment Method Configuration**

- This is the very import configuration to import sales order from Magento to Odoo. If this is not configured then order will not be imported.User have to create website wise payment methods before to start sales order import process. In payment method user need to set some parameters like Payment Journal,Invoice Journal,Automatic workflow, Create Invoice on etc.
- For Create Payment Method Go to Magento >> Configuration >> Payment Method, Click on create button.
  - For name of Payment method, Here you can find all the payment code, Which are available at Magento side.
  - Import Rule : Import Rule for Sale Order
    - Always : This Payment Method Order will always import
    - Paid : If Order is Paid On Magento then and then import
    - Never : This Payment Method Order will never imported
  - Payment journal configuration :
    - **Payment Journal :** When Payment of Order is created, it will created in selected journal.
    - Invoice Journal : When Invoice is created, Invoice entries will created in selected journal.
  - Automatic process configuration :All the automatic actions will be taken for the sales order which are linked up with the Magento, auto workflow will be selected from the payment methods and set into the sales order.
  - Configuration when to export invoice to Magento : User can control the invoice export flow by configuring "create invoice on" option in payment method, if user don't want to export invoices to Magento then simply need to set N/A options. The same way user can choose the export invoice trigger point either it's being while invoice getting paid or validated.

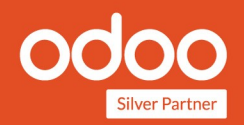

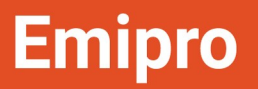

- Other Configuration :
  - Import Past Orders Of X Days : For Import order of last X days.
  - Payment term : Payment term for Sale Order.

| I Magento Dashboard                                                 | Categories & Attributes Products                    | Customer & Sales | Transfer Details     | Invoice Details                      | Operations    | Reporting | Jobs | Configuration | 0 | 2          | 0    | Emipro |
|---------------------------------------------------------------------|-----------------------------------------------------|------------------|----------------------|--------------------------------------|---------------|-----------|------|---------------|---|------------|------|--------|
| Payment Methods / checkmo                                           | - Emipro Magento                                    |                  | Action <del>-</del>  |                                      |               |           |      |               |   | 1          | /1 < | >      |
| checkmo                                                             | - Emipro Mage                                       | nto              |                      |                                      |               |           |      |               |   |            |      |        |
| Company<br>Payment Journal<br>Invoice Journal<br>Automatic Workflow | My Company<br>Bank (USD)<br>Customer Invoices (USD) |                  | Impo<br>Impo<br>X Da | ort Rule<br>ort Past Orders Of<br>ys | Always<br>365 |           |      |               |   |            |      |        |
| Website<br>Create invoice on                                        | Main Website (Emipro Magento)<br>N/A                |                  | Payr                 | nent Term                            | Immediate P   | ayment    |      |               |   |            |      |        |
| Send message Log note                                               |                                                     |                  |                      |                                      |               |           |      | ✓ Following 4 |   | <b>4</b> 1 |      |        |
|                                                                     |                                                     |                  | Yesterday            |                                      |               |           |      |               |   |            |      |        |
| Note by Emipro<br>Magento Payme                                     | 21 hours ago<br>Int Method created                  |                  |                      |                                      |               |           |      |               |   |            |      |        |
|                                                                     |                                                     |                  |                      |                                      |               |           |      |               |   |            |      |        |
|                                                                     |                                                     |                  |                      |                                      |               |           |      |               |   |            |      |        |

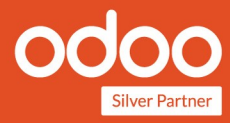

# Magento Instance wise auto schedule jobs configuration

- Per each Magento Instance, you can set automatic jobs for importing customer groups, customers, product categories, products, sale orders, export product stock, export shipment, export invoice from Odoo to Magento etc.
- Those automated jobs are setup that can run at different timed intervals. To do this setting, you need to go to menu 'Magento >> Configuration >> Settings' and at each instance you can see these settings under the "Auto Cron Configuration" option. Once you set and click on Apply.

| <b>III Magento</b> Dashboard        | Categories & Attributes | Products            | Customer & Sales            | Transfer Details | Invoice Details | Operations | Reporting | Jobs | Configuration |  | 🕑 Emipro |
|-------------------------------------|-------------------------|---------------------|-----------------------------|------------------|-----------------|------------|-----------|------|---------------|--|----------|
| Import Images of Products           |                         |                     |                             |                  |                 |            |           |      |               |  |          |
| Import Sale Orders on the fly?      |                         |                     |                             |                  |                 |            |           |      |               |  |          |
| Product Import Page Size 1,000      |                         |                     |                             |                  |                 |            |           |      |               |  |          |
| Customer Import Page Size 500       |                         |                     |                             |                  |                 |            |           |      |               |  |          |
| Auto Cron Configuration             |                         |                     |                             |                  |                 |            |           |      |               |  |          |
| Auto import customer groups? 🗹 1    | Days                    | <del>*</del> 02/05/ | 2018 12:10:40 •Em           | ipro             | <u> </u>        |            |           |      |               |  |          |
| Auto import customers? 🗹 1          | Days 👻                  | 2/06/2018 1         | 2:10:40 - Emipro            |                  | <u> </u>        |            |           |      |               |  |          |
| Auto import product categories? 🔽 1 | Day                     | s <u>*</u> 02/13    | 8/2018 12:10:40 ▼E          | mipro            | <u> </u>        |            |           |      |               |  |          |
| Auto import products? 🗹 1           | Days •02                | /14/2018 12         | :10:40 <b>-</b> Emipro      |                  | <u> </u>        |            |           |      |               |  |          |
| Auto import sale orders? 🗹 3        | Hours •                 | 02/06/2018 1        | 2:10:40 •Emipro             |                  | <u> </u>        |            |           |      |               |  |          |
| Auto Export Product Stock? 🗹 5      | Hours                   | <b>▼</b> 02/13/201  | 18 12:10:40 <b>-</b> Emipro | 0                | <u> </u>        |            |           |      |               |  |          |
| Auto Export Shipment Information?   | 3                       | Hours •02           | /04/2018 12:10:40           | <b>-</b> Emipro  | 0               | 8          |           |      |               |  |          |
| Auto Export Invoice? 🖌 3            | Hours T02               | /07/2018 12         | ::10:40 <b>~</b> Emipro     |                  | <u> </u>        |            |           |      |               |  |          |

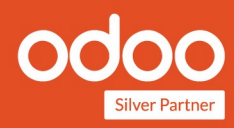

## Perform Import Operation

- You can perform Import operation from Magento >> Operation >> All Operation wizard.
- Import Operation : You can perform import operation manually like partner category, partner, Product category, products, attribute set, attributes, sale order, Sale order by reference, Import Product Stock, Import Product Image etc. from here.
- > Import Product Stock and Import Product Image you can perform by two ways.
  - > Import Product Stock :
    - Go to Magento >> Operation >> All Operation, Select "Import Product Stock" and click on execute button.
    - Go to Magento >> Products >> Simple Products, Select products and click on action button and select action "Import Product Stock".
  - > Import Product Image :
    - Go to Magento >> Operation >> All Operation, Select "Import Product Image" and click on execute button.
    - Go to Magento >> Products >> Simple Products, Select products and click on action button and select action "Import Product Image".As well as you can Import product for Configurable Product

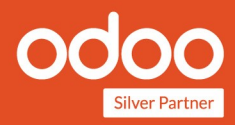

| III Magento Da    | ashboard Categories & A                                                                                                    | ttributes Products                                                         | Customer & Sales | Transfer Details Ir                                      | nvoice Details Ope                                                             | erations Reporting 🕂 | 0 🙊 🙀 | Emipro (magento_enterprise) |
|-------------------|----------------------------------------------------------------------------------------------------|----------------------------------------------------------------------------|------------------|----------------------------------------------------------|--------------------------------------------------------------------------------|----------------------|-------|-----------------------------|
| Magento Websites  | 🕷 Magento Operati                                                                                                    | on                                                                         |                  |                                                          |                                                                                |                      | 2     | <u>@</u>                    |
| Main Website      | Instances                                                                                                    | Emipro Magento X                                                           |                  |                                                          |                                                                                |                      | •     | 1-2/2 ≮ >                   |
| Emipro Magento    | Import Operation                                                                                                    | Export Operation                                                           |                  |                                                          |                                                                                |                      |       |                             |
| PERFORM OPERATION | Import Customer Categ<br>Import Customer<br>Import Sale Order<br>Import Products<br>Import Product Stock<br>Sale Order Reference | ory (*<br>(*<br>(*)<br>(*)<br>(*)<br>(*)<br>(*)<br>(*)<br>(*)<br>(*)<br>(* |                  | Import A<br>Import A<br>Import P<br>Import P<br>Import S | ttribute Set<br>ttributes<br>roduct Category<br>roduct Images<br>pecific Order | X X X X              |       |                             |
|                   | EXECUTE CANCEL                                                                                                    |                                                                            |                  |                                                          |                                                                                |                      |       |                             |
|                   |                                                                                                    |                                                                            |                  |                                                          |                                                                                |                      |       |                             |

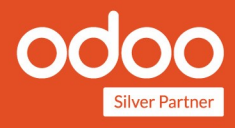

## Perform Export/Update Operation

- You can perfrom export operation from Magento >> Operation >> All Operation wizard. There are many others ways to perform export operation.
- > We can export shipment, invoice, product category, product attribute set, product attribute, product and product attribute.

| 🎟 Magento 🛛       | ashboard Categories & Attributes Products Customer & Sales Transfer Details Invoice Details Operations Reporting Jobs Configuration | 🗿 🗪 🧷 Emipro |
|-------------------|----------------------------------------------------------------------------------------------------|--------------|
| Magento Websites  | Magento Operation ×                                                                                                    | Q            |
| Main Wahaita      | Instances Emipro Magento ×                                                                                                    | 1-2/2 < >    |
| Emipro Magento    | Import Operation Export Operation                                                                                                   |              |
| PERFORM OPERATION | Export Shipment Information                                                                                                    |              |
|                   | EXECUTE CANCEL                                                                                                    |              |
|                   |                                                                                                    |              |
|                   |                                                                                                    |              |
|                   |                                                                                                    |              |
|                   |                                                                                                    |              |
|                   |                                                                                                    |              |

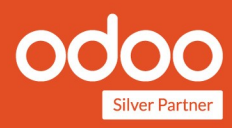

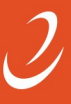

### **Export Shipment**

> Export shipment can be perform from Magento >> Operation >> All Operation wizard.

## **Export Invoice**

> Export Invocie can be perform from Magento >> Operation >> All operation wizard.

### **Product Category**

- > We can new export Product Category from Odoo to Magento.
- You can create new category from menu Magento >> Categories & Attributes >> Product Category.
- After select product category, click on 'Action' button and select action "Export Product Category", It will export product category.
- > As well as you can update product category by click on "Update Product Category".

| III Magento Dashboard Categories & Attributes Products Customer & Sales | Transfer Details Invoice Details | Operations Reporting | Jobs Configuration | 🕘 💌 🥑 Emipro  |
|-------------------------------------------------------------------------|----------------------------------|----------------------|--------------------|---------------|
| Magento Product Category                                                | Search                           |                      |                    | Q             |
| CREATE IMPORT                                                           | Action -                         |                      |                    | 1-53 / 53 🔇 📏 |
|                                                                         | Export                           |                      |                    |               |
| Name                                                                    | Delete                           |                      | Instance           |               |
| Root Catalog                                                            | Update Product Category          |                      | Emipro Magento     |               |
| Root Catalog / Default Category                                         | <u> </u>                         |                      | Emipro Magento     |               |
| Root Catalog / Default Category / MI                                    |                                  |                      | Emipro Magento     |               |
| Root Catalog / Default Category / Gear                                  |                                  |                      | Emipro Magento     |               |
| Root Catalog / Default Category / Gear / Bags                           |                                  |                      | Emipro Magento     |               |
| Root Catalog / Default Category / Gear / Fitness Equipment              |                                  |                      | Emipro Magento     |               |
| Root Catalog / Default Category / Gear / Watches                        |                                  |                      | Emipro Magento     |               |
| Root Catalog / Default Category / Gear / Test 1 category                |                                  |                      | Emipro Magento     |               |
| Root Catalog / Default Category / Gear / Tea_test                       |                                  |                      | Emipro Magento     |               |
| Root Catalog / Default Category / Gear / Lorium-test                    |                                  |                      | Emipro Magento     |               |
| Root Catalog / Default Category / Women                                 |                                  |                      | Emipro Magento     |               |
| Root Catalog / Default Category / Women / Tops                          |                                  |                      | Emipro Magento     |               |
| Root Catalog / Default Category / Women / Tops / Hoodies & Sweatshirts  |                                  |                      | Emipro Magento     |               |
| Root Catalog / Default Category / Women / Tops / Tees                   |                                  |                      | Emipro Magento     |               |
| Root Catalog / Default Category / Women / Tops / Bras & Tanks           |                                  |                      | Emipro Magento     |               |
| Root Catalog / Default Category / Women / Tops / Jackets                |                                  |                      | Emipro Magento     |               |
|                                                                         |                                  |                      |                    |               |

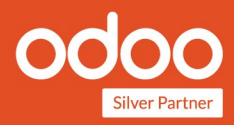

#### **Product Attribute Set**

- > We can export new Attribute Set from Odoo to Magento.
- You can create new attribute set from menu Magento >> Categories & Attributes >> Attribute Set.Click on 'Create' button and create Attribute Set.
- After select Attribute set ,click on 'Action' button and select action "Export Attribute Set", It will export attribute set to Magento.
- > As well as you can update Attribute set by click on "Update Attribute Set".

| III Magento Dashboard Categories & Attributes Products Customer & Sale | es Transfer Details Invoice Details Operations Reporting Jobs Configuration | 🕘 🗪 🕑 Emipro |
|------------------------------------------------------------------------|-----------------------------------------------------------------------------|--------------|
| Magento Attribute Set                                                  | Search                                                                      | Θ            |
| CREATE IMPORT                                                          | Action 👻                                                                    | 1-10/10 < >  |
| Instance  Fining Magente                                               | Export Delete Export Attribute Set                                          |              |
| Emipro Magento                                                         | Bottom                                                                      |              |
| Emipro Magento                                                         | Default                                                                     |              |
| Emipro Magento                                                         | Downloadable                                                                |              |
| Emipro Magento                                                         | Gear                                                                        |              |
| Emipro Magento                                                         | New attribute set                                                           |              |
| Emipro Magento                                                         | Sprite Stasis Ball                                                          |              |
| Emipro Magento                                                         | Sprite Yoga Strap                                                           |              |
| ✓ Emipro Magento                                                       | Тор                                                                         |              |
| Magento 2.1.9                                                          | Bag                                                                         |              |
|                                                                        |                                                                             |              |

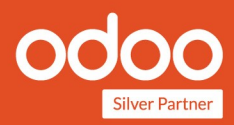

#### **Product Attribute**

- > We can export new Attribute from Odoo to Magento.
- You can create new attribute from menu Magento >> Categories & Attributes >> Attributes.Click on 'Create' button and create Attribute.
- After select Attribute ,click on 'Action' button and select action "Export Attribute", It will export attribute to Magento.
- > As well as you can update Attribute by click on "Update Attribute".

| III Magento Dashboard Categories & Attributes Products Customer & S | ales Transfer Details Invoice Details Operations Reporting Jobs Co | pnfiguration O 🗪 🖉 Emipro |
|---------------------------------------------------------------------|--------------------------------------------------------------------|---------------------------|
| Magento attribute                                                   | Search                                                             | Q                         |
| CREATE IMPORT                                                       | Action 👻                                                           | 1-80/114 🔇 🔪              |
| Attribute                                                           | Export<br>C/ Delete<br>Export Attribute                            | Instance                  |
| Material                                                            | m Update Attribute                                                 | Emipro Magento            |
| ✓ Description                                                       | description                                                        | Emipro Magento            |
| Layout                                                              | page_layout                                                        | Emipro Magento            |
| New                                                                 | new                                                                | Emipro Magento            |
| Manufacturer's Suggested Retail Price                               | msrp                                                               | Emipro Magento            |
| U Weight                                                            | weight                                                             | Emipro Magento            |
| Small                                                               | small_image                                                        | Emipro Magento            |
| Set Product as New from Date                                        | news_from_date                                                     | Emipro Magento            |
| Erin Recommends                                                     | erin_recommends                                                    | Emipro Magento            |
| Enable Product                                                      | status                                                             | Emipro Magento            |
| Allow Gift Message                                                  | gift_message_available                                             | Emipro Magento            |
| Display Product Options In                                          | options_container                                                  | Emipro Magento            |
| Special Price                                                       | special_price                                                      | Emipro Magento            |
| Sale                                                                | sale                                                               | Emipro Magento            |
| □ Visibility                                                        | visibility                                                         | Emipro Magento            |
| Meta Keywords                                                       | meta_keyword                                                       | Emipro Magento            |
|                                                                     |                                                                    | - • •• •                  |

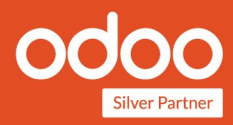

### **Product Export /Update**

- > Product export process is same for Simple or Configurable product.
- > You can create product from menu Sales >> Catalog >> Product.
- After create product, Click on 'Action' button, In that select action "Prepare for Export to Magento".
- In Popup wizard,Select Magento Instance,Website and Attribute set.and click on "Export" button.

|            | E                 |                                        |                                       |                    | Print - Act    | ion <del>•</del>    |                      |                         |                          |          | 2/6 🔇        |
|------------|-------------------|----------------------------------------|---------------------------------------|--------------------|----------------|---------------------|----------------------|-------------------------|--------------------------|----------|--------------|
| IANT PRICE | S                 |                                        |                                       |                    |                | Delete<br>Duplicate |                      |                         |                          |          |              |
|            |                   |                                        |                                       |                    | E              | Prepare for Expo    | ort to Magento       | Product Moves           | \$ <sup>0</sup><br>Sales | - Active |              |
|            | Shirt             |                                        |                                       |                    |                |                     |                      |                         |                          | 6        | 2            |
|            | V Can be Sold     |                                        |                                       |                    |                |                     |                      |                         |                          |          | 9            |
|            | ✓ Can be Purcha   | Prepare for Export                     | t to Magento                          | ,                  |                |                     |                      |                         |                          | ×        |              |
|            | General Informa   |                                        | · · · · · · · · · · · · · · · · · · · |                    |                |                     |                      |                         |                          |          |              |
|            |                   |                                        |                                       |                    |                |                     |                      |                         |                          |          |              |
|            | Category          | Magento Instance                       | Emipro Mage                           | nto                |                |                     |                      |                         |                          |          |              |
|            | HS Code           | websites                               | India (Emipro                         | Magento) ×         | (0) <b>X</b>   | •                   |                      |                         |                          |          |              |
|            |                   | Attribute Set                          | Default                               |                    |                | - 2                 |                      |                         |                          |          |              |
|            |                   |                                        |                                       |                    |                |                     |                      |                         |                          |          |              |
|            |                   | The selected pro                       | oducts wi                             | ll be expor        | ted.           |                     |                      |                         |                          |          |              |
| S          | end message Log i | Warning : All the selected<br>Variant. | d product with a                      | all the child prod | luct will be e | exported. If you w  | ant to export only s | selected child then you | can export it from Prode | ıt       | - <b>-</b> ' |
|            |                   |                                        |                                       |                    |                |                     |                      |                         |                          |          |              |
|            | Note by Em        | Internal Reference                     | Name                                  | Sales Price        | Cost Int       | ernal Category      | Product Type         | Quantity On Han         | d Forecasted Quant       | ity      |              |
|            | Product Ter       | tt.                                    | Shirt                                 | 1.00               | 0.00 All       |                     | Consumable           | 0.00                    | 0 0.0                    | 00 0     |              |
|            |                   | Add an rem                             |                                       |                    |                |                     |                      |                         |                          |          |              |
|            |                   |                                        |                                       |                    |                |                     |                      |                         |                          |          |              |

- > After that you can find that products in Magento >> Products menu
- If Product has variants then it will show under menu Magento >> Products >> Configurable products.If Product has no variant then you can find that product in menu Magento >> Products >> Simple Products.
- > Now, Add details like Product Category, Images, Description, Short description, etc.
- > Set value of Product Attributes in Open attribute wizard.
- > In Case of configurable product, Add Magento SKU in product.
- After verify all details, Click on button "Action", In that select action "Export Product to Magento".

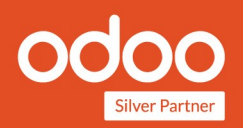

- In Case of Simple Product export, You can create simple Product in Sales >> Catalog
   >> Product Variant.
- > After create product,"Prepare for Export to Magento" and Export it to Magento,Process of export simple product is same as export configurable product.
- As well as you can update product from Odoo to Magento by click on action "Update Product to Magento".

| 🗰 Magento Dashboard Categories & Attributes Products Customer & Sales Transfer Details Invoice Details Operations Reporting Jobs Configuration 📀 🧙 |                                                                                                    |      |  |             |     |    |  |  |  |  |  |
|----------------------------------------------------------------------------------------------------|----------------------------------------------------------------------------------------------------|------|--|-------------|-----|----|--|--|--|--|--|
| Configurable Products / Mona Pullover Hoodlie<br>EDIT Action + 1/5                                                                                 |                                                                                                    |      |  |             |     |    |  |  |  |  |  |
|                                                                                                    | Active La 15 Variants Open Attributes 💊 Odoo Product                                                                       |      |  |             |     |    |  |  |  |  |  |
| Mona Pul<br>✓ Can be Sold<br>✓ Can be Purchased                                                                                                    | Mona Pullover Hoodlie                                                                                                    |      |  |             |     |    |  |  |  |  |  |
| General Information                                                                                                    | General Information Variants Magento Categories Magento Attributes Magento Details Images Notes Search engine Optimization |      |  |             |     |    |  |  |  |  |  |
| Product<br>Product Type<br>Magento SKU<br>Attribute Set                                                                                            | Mona Pullover Hoo<br>Stockable Product<br>WH01<br>Top - Emipro Mage                                                        | dlie |  | Sales Price | 0.0 | 00 |  |  |  |  |  |
| Send message O Schedul                                                                                                    | Send message O Schedule activity Schedule activity                                                                         |      |  |             |     |    |  |  |  |  |  |
| Note by Emipro-<br>Product Template                                                                                                    | Vesterday           Note by Emipro - 21 hours ago           Product Template created                                       |      |  |             |     |    |  |  |  |  |  |

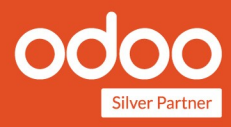

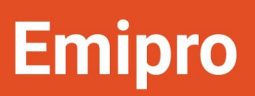

| nfigurable Products / Shirt                                                                                                    | Action -<br>Delete<br>Export product to Magento | 6 / 6 <             |
|----------------------------------------------------------------------------------------------------|-------------------------------------------------|---------------------|
| Shirt<br>Can be Sold<br>Can be Purchaset<br>General Informatic<br>Product<br>Product Type<br>Magento SKU<br>Attribute Set<br>Default - Emipro Magento |                                                 | x                   |
| Send message Ø Schedule activity                                                                                                    |                                                 | ✓ Following 🌲 🔒 🔒 🔒 |
| Note by <b>Emipro</b> - 9 minutes ago<br>Product Template created                                                                                     | Today                                           |                     |

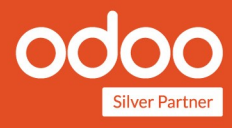

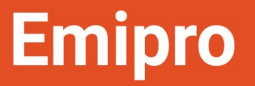

### **Product Stock**

- > We can update single or multiple product's stock manually from products view.
- Go to Magento >> Products >> Simple Products, select one or more products, click on "Action" and select action "Export Stock to Magento". It will export product stock to Magento.

| 🗰 Magento      | Dashboard Categories & Attributes Products | Customer & Sales Transfer Details Invoice D | etails Operations Reporting Jobs | Configuration 🏼 🔿 🗶 Emipro |
|----------------|--------------------------------------------|---------------------------------------------|----------------------------------|----------------------------|
| Products       |                                            | Search                                      |                                  | Q                          |
|                |                                            | Action -                                    |                                  | 1-80/91 🔇 🔪                |
| Magento SKU    | Name                                       | Export<br>Archive                           | uantity On Hand Product Type     | Instance                   |
| WH01-XS-Green  | Mona Pullover Hoodlie-XS-Green             | Delete                                      | 0.000 Simple Product             | Emipro Magento             |
| WH01-XS-Orange | Mona Pullover Hoodlie-XS-Orange            | Export Stock to Magento                     | 0.000 Simple Product             | Emipro Magento             |
| WH01-XS-Purple | Mona Pullover Hoodlie-XS-Purple            | Export product to Magento                   | 0.000 Simple Product             | Emipro Magento             |
| WH01-S-Green   | Mona Pullover Hoodlie-S-Green              | 57.00                                       | 0.000 Simple Product             | Emipro Magento             |
| WH01-S-Orange  | Mona Pullover Hoodlie-S-Orange             | 57.00                                       | 0.000 Simple Product             | Emipro Magento             |
| WH01-S-Purple  | Mona Pullover Hoodlie-S-Purple             | 57.00                                       | 0.000 Simple Product             | Emipro Magento             |
| WH01-M-Green   | Mona Pullover Hoodlie-M-Green              | 57.00                                       | 0.000 Simple Product             | Emipro Magento             |
| WH01-M-Orange  | Mona Pullover Hoodlie-M-Orange             | 57.00                                       | 0.000 Simple Product             | Emipro Magento             |
| WH01-M-Purple  | Mona Pullover Hoodlie-M-Purple             | 57.00                                       | 0.000 Simple Product             | Emipro Magento             |
| WH01-L-Green   | Mona Pullover Hoodlie-L-Green              | 57.00                                       | 0.000 Simple Product             | Emipro Magento             |
| WH01-L-Orange  | Mona Pullover Hoodlie-L-Orange             | 57.00                                       | 0.000 Simple Product             | Emipro Magento             |
| WH01-I -Purole | Mona Pullover Hoodlie-L-Purple             | 57.00                                       | 0.000 Simple Product             | Emipro Magento             |

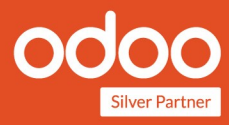

## Logs

- > Odoo create log of every operation which you perform for Import or Export.
- > Every import or export operation create job, job execute, it will import or export record.
- Based On configuration job will execute and in case of any misconfiguration or any wrong response from Magento, job become fail and it give the reason of job fail in result.
- > You can requeue the failed job, it will re-execute job.

| III Magento Dashboard Categories & Attribu | tes Products Customer & Sales Transfer D | etails Invoice Details Operations Repo     | ting Jobs Configuration             | 🗿 🔍 🥑 Emipro    |
|--------------------------------------------|------------------------------------------|--------------------------------------------|-------------------------------------|-----------------|
| Logs                                       |                                          | Pending or Enqueued or Started or Failed o | r Hold or Canceled or Done 🗙 Search | Q               |
|                                            |                                          | ▼ Filters - ≡ Group By - ★ Favorites -     |                                     | 1-80 / 2294 🔇 📏 |
| Description                                | Model                                    | Created Date                               | Date Done                           | State           |
| Export a record on Magento                 | magento.product.image                    | 01/31/2018 18:00:28                        | 01/31/2018 18:00:31                 | Done            |
| Import a record from Magento               | magento.product.product                  | 01/31/2018 18:00:26                        | 01/31/2018 18:00:29                 | Done            |
| Export a record on Magento                 | magento.product.image                    | 01/31/2018 18:00:06                        | 01/31/2018 18:00:09                 | Done            |
| Export a record on Magento                 | magento.product.image                    | 01/31/2018 17:59:58                        | 01/31/2018 18:00:02                 | Done            |
| Export a record on Magento                 | magento.product.image                    | 01/31/2018 17:59:58                        | 01/31/2018 18:00:01                 | Done            |
| Export a record on Magento                 | magento.product.image                    | 01/31/2018 17:59:58                        | 01/31/2018 18:00:00                 | Done            |
| Export a record on Magento                 | magento.product.image                    | 01/31/2018 17:59:54                        | 01/31/2018 17:59:56                 | Done            |
| Export a record on Magento                 | magento.product.image                    | 01/31/2018 17:59:49                        | 01/31/2018 17:59:51                 | Done            |
| Export a record on Magento                 | magento.product.image                    | 01/31/2018 17:59:43                        | 01/31/2018 17:59:47                 | Done            |
| Export a record on Magento                 | magento.product.image                    | 01/31/2018 17:59:43                        | 01/31/2018 17:59:46                 | Done            |
| Export a record on Magento                 | magento.product.image                    | 01/31/2018 17:59:43                        | 01/31/2018 17:59:45                 | Done            |
| Export a record on Magento                 | magento.product.image                    | 01/31/2018 17:59:34                        | 01/31/2018 17:59:36                 | Done            |
| Export a record on Magento                 | magento.product.image                    | 01/31/2018 17:59:27                        | 01/31/2018 17:59:29                 | Done            |
| Update a Product to Magento.               | magento.product.product                  | 01/31/2018 17:59:22                        |                                     | Done            |
| Update a Product to Magento.               | magento.product.product                  | 01/31/2018 17:59:22                        |                                     | Done            |
| Update a Product to Magento.               | magento.product.product                  | 01/31/2018 17:59:22                        |                                     | Done            |
|                                            | and the second second                    | 01/01/0010 17 50 00                        |                                     | -               |

| <b>Magento</b> Dashboard     | Categories & Attributes Products Customer & Sales                            | s Transfer Details In          | woice Details | Operations I | Reporting | Jobs     | Configuration | 0   | 2      | 🕐 Er | nipro |
|------------------------------|------------------------------------------------------------------------------|--------------------------------|---------------|--------------|-----------|----------|---------------|-----|--------|------|-------|
| Logs                         | Pending or Enqueued or Started or Failed or Hold or Canceled <b>X</b> Search |                                |               |              |           |          |               |     | Q      |      |       |
|                              | Action -                                                                     |                                |               |              |           |          | 1-1 /         | 1 < | < >    |      |       |
| Description                  | Model                                                                        | Export<br>Archive<br>Unarchive | te            | Date Done    |           | State    |               |     |        |      |       |
| Import a record from Magento | magento.product.product                                                      | Set to done jobs               | 3 18:00:26    |              | 01/31/20  | 18 18:00 | 0:29          |     | Failed |      |       |
|                              |                                                                              | Requeue jobs                   |               |              |           |          |               |     |        |      |       |
|                              |                                                                              |                                |               |              |           |          |               |     |        |      |       |

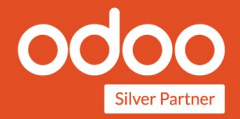

32/32